## SIS: Guide d'inscription en ligne pour les parents <u>Table des matières</u>

| Avant de commencer : Le système OLR vous convient-il ? | 1  |
|--------------------------------------------------------|----|
| Navigation                                             | 2  |
| Créer une nouvelle inscription en ligne                | 3  |
| Ajout d'informations sur le ménage principal           | 6  |
| Ajout de parents et de tuteurs                         | 7  |
| Ajout de contacts en cas d'urgence                     | 10 |
| Ajout d'informations sur l'élève                       | 12 |
| Revenir à une demande                                  | 26 |

### Avant de commencer : Le système OLR vous convient-il ?

Les parents ou les tuteurs légaux peuvent inscrire les élèves de la maternelle à la 12e année pour l'année scolaire en cours et à venir en soumettant des demandes et des documents à l'aide de l'outil d'inscription en ligne.

*Que vous soyez nouvel arrivant dans le district scolaire de Philadelphie (SDP) et que vous inscriviez votre enfant pour la première fois ou à la maternelle, vous devez commencer la procédure ici.* 

Nous allons passer en revue quelques questions afin de déterminer si l'inscription en ligne est le moyen approprié pour inscrire votre enfant.

Votre enfant . . .

| passe-t-il de la pré-maternelle à la          | postule-t-il en dehors de l'école de son                                |  |  |
|-----------------------------------------------|-------------------------------------------------------------------------|--|--|
| maternelle ?                                  | quartier ? <sup>1</sup>                                                 |  |  |
| est-il un nouvel ou un ancien élève de la     | postule-t-il dans une école à charte ? <sup>2</sup>                     |  |  |
| maternelle à la 12e année qui n'est PAS       | est-il actuellement inscrit dans une école                              |  |  |
| actuellement inscrit dans une école du SDP ?  | du SDP ? <sup>3</sup>                                                   |  |  |
| <b>Oui !</b> Passez à l'inscription en ligne. | <b>Non.</b> Consultez les notes ci-dessous pour plus<br>d'informations. |  |  |

Si l'inscription en ligne ne vous convient pas :

<sup>1</sup> Visitez le site Internet <u>Inscription des élèves et orientation scolaire</u> pour plus d'informations sur les demandes d'inscription en dehors d'une école de quartier.

<sup>2</sup> Visitez la page d'accueil du <u>Bureau des écoles à charte</u> pour plus d'informations sur les demandes d'inscription dans une école à charte.

<sup>3</sup> Contactez l'école de votre quartier pour mettre à jour vos données démographiques et les informations relatives à votre ménage.

L'inscription en ligne de votre enfant comprend quatre sections uniques et prend en moyenne 45 minutes. Cette procédure nécessite le téléchargement de documents.

#### **Navigation**

 Les parents et tuteurs peuvent accéder à l'outil d'inscription en ligne en se rendant sur le site Internet du Bureau des inscriptions des élèves et d'orientation scolaire (<u>philasd.org/studentplacement</u>). Cliquez sur le bouton bleu intitulé *Inscription d'un nouvel élève*.

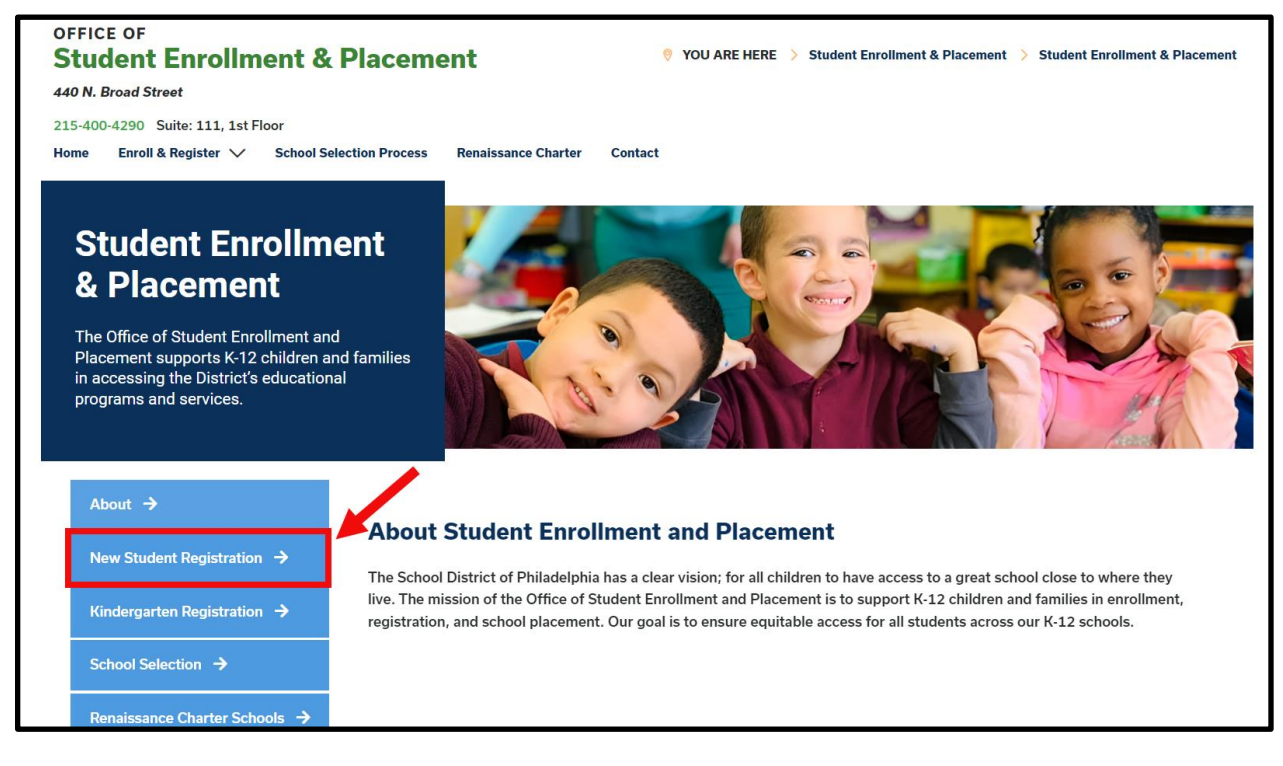

 La page Inscription d'un nouvel élève comprend de nombreuses ressources pour les parents et les tuteurs qui se préparent à inscrire leur élève pour l'année scolaire à venir, y compris des descriptions des documents requis et des instructions sur la manière d'inscrire votre enfant en ligne. Consultez ces documents. Pour commencer la procédure d'inscription en ligne de votre enfant, cliquez sur le lien vert Inscription en ligne (OLR) :

| About                                     | New Student Registration                                                                                                    |
|-------------------------------------------|----------------------------------------------------------------------------------------------------|
| New Student Registration $\rightarrow$    | Registration is for students of all grades (K-12) entering the District for the first time and/or are coming to the District from                                                                                                    |
| Kindergarten Registration $\rightarrow$   | a different school district.<br>The School District of Philadelphia offer two ways to register their children in school:                                                                                                    |
| School Selection $\rightarrow$            | Option 1:<br>Register using the Online Registration (OLR). The OLR allows families to complete the enrollment process online, from                                                                                                    |
| Renaissance Charter Schools $\rightarrow$ | wherever they have access to the internet. Before starting this process, we encourage families to follow all instructions (see below!) carefully and have all of the proper documents in electronic format.                                           |
| Resources & FAQs →                        | Option 2:     Register using the paper application at the school connecting to the home address (their "catchment" school). Families are encouraged to first contact their catchment school to see if an appointment is necessary. You must bring the |
| Contact Us 🔸                              | required enrollment documents when registering your child in-person (see Step 2 below: proof of child's age,<br>immunization record, and two proofs of address).                                                                                      |

#### Créer une nouvelle inscription en ligne

1. L'écran de bienvenue de l'inscription en ligne s'affiche. En haut de l'écran, cliquez sur la langue de votre choix pour accéder aux versions traduites de l'application. La langue par défaut est l'anglais.

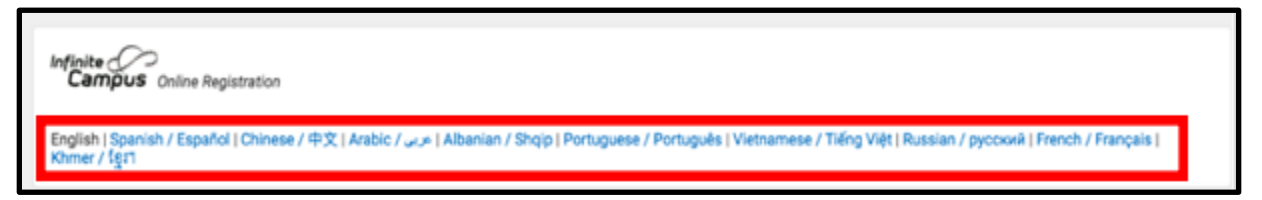

 Pour commencer une nouvelle demande, cliquez sur le bouton situé à gauche de l'énoncé Commencer une nouvelle inscription pour sélectionner cette option. Puis, cliquez sur Suivant. (Pour obtenir des conseils sur la modification d'une demande existante, consultez <u>Retourner à une demande</u>).

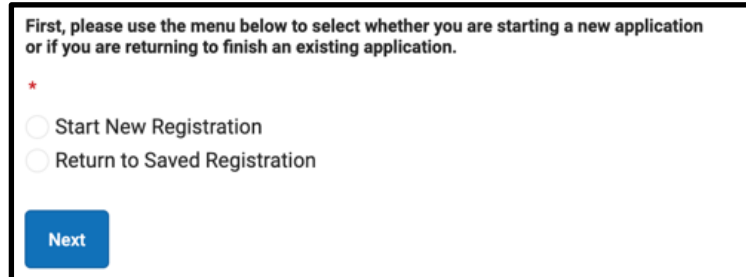

3. Sélectionnez l'année scolaire pour laquelle vous souhaitez vous inscrire. Puis, cliquez sur *Suivant*.

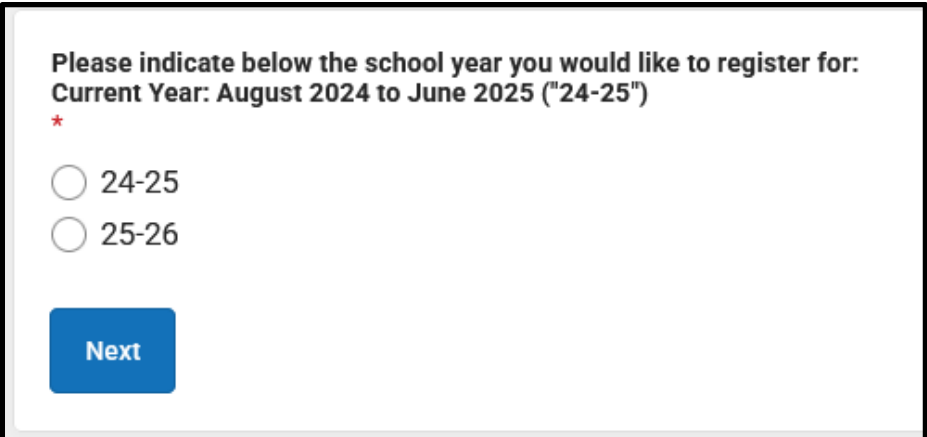

4. Lisez les instructions de cette page concernant les documents requis et enregistrez vos informations d'identification pour accéder à votre demande ultérieurement Assurez-vous que vous pourrez joindre les documents requis à votre demande d'inscription

en ligne. Puis, faites défiler vers le bas pour commencer à saisir les informations du parent ou du tuteur légal pour démarrer votre demande.

5. Saisissez votre nom et votre prénom, votre date de naissance et votre adresse électronique. Saisissez votre adresse électronique pour recevoir des mises à jour

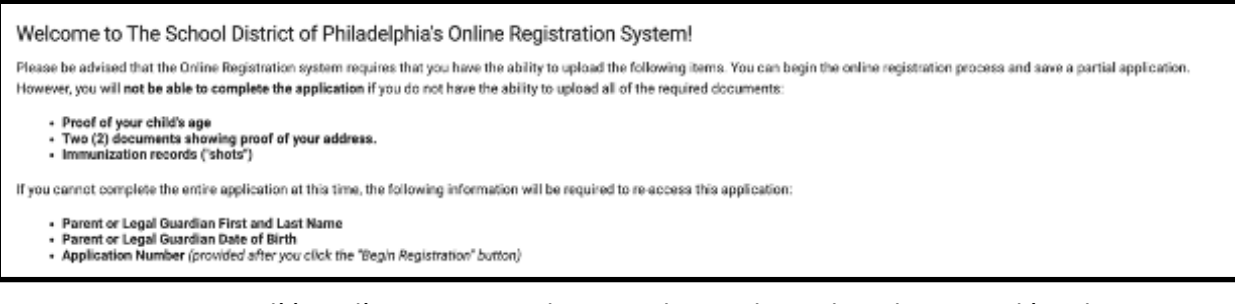

importantes sur l'état d'avancement de votre demande. Utilisez le menu déroulant pour indiquer si des élèves de votre ménage sont actuellement inscrits dans une école du district en sélectionnant Oui ou Non.

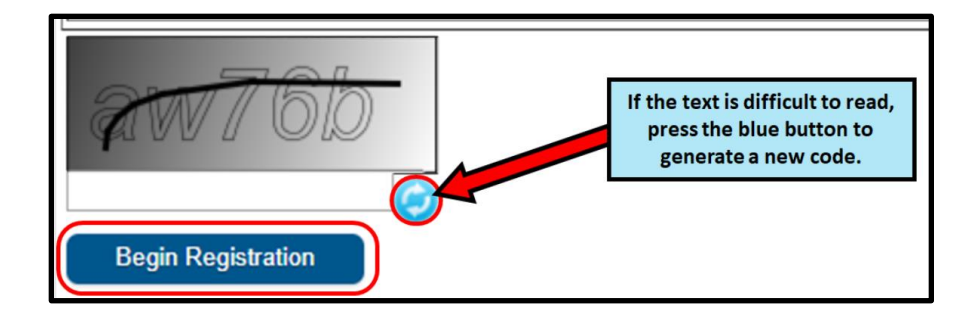

| Parent/Legal Guardian F                                                                                                    | irst Name *                                                                                                    |
|----------------------------------------------------------------------------------------------------|----------------------------------------------------------------------------------------------------|
| Sample                                                                                                    |                                                                                                    |
| Parent/Legal Guardian L                                                                                                    | ast Name *                                                                                                    |
| Parent                                                                                                    |                                                                                                    |
| Parent/Legal Guardian [                                                                                                    | Date of Birth (MM/DD/YYYY) *                                                                                                    |
| 07/07/1977                                                                                                    |                                                                                                    |
| Parent/Legal Guardian E                                                                                                    | imail Address                                                                                                    |
| parent@email.com                                                                                                    |                                                                                                    |
| Does your child have sit<br>Please select "Yes' in the<br>enrolled in a Philadelphia<br>of the application.<br>f there are no siblings, p | lings currently enrolled at SDP?<br>dropdown if there are any students in your household who are currently<br>a District school. They will need to be listed in the 'School-Age Sibling' section<br>lease select 'No'. |

6. Trouvez le CAPTCHA au bas de la page, saisissez la séquence de lettres et de chiffres dans le champ situé sous l'image. Cliquez sur *Commencer l'inscription.* 

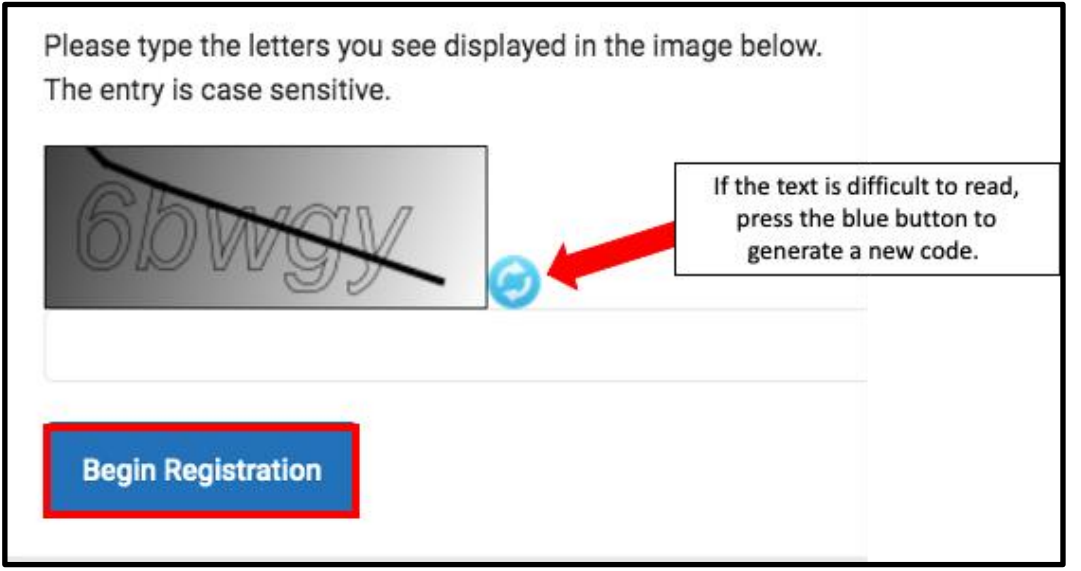

7. Votre numéro de demande s'affichera. Notez-le, car vous en aurez besoin pour revenir au système d'inscription en ligne si, pour une raison quelconque, vous devez quitter la procédure. Cliquez sur **Confirmer**.

| Your application number is:                                                |
|----------------------------------------------------------------------------|
| 73068                                                                      |
| Please write this number down!                                             |
| This number is required to log back in to the Online Registration process. |
| Confirm                                                                    |

**<u>REMARQUE</u>**: Le numéro de demande sert à suivre les inscriptions en ligne à l'échelle du district et ne représente pas le nombre d'inscriptions dans une école spécifique. Vous aurez besoin de ce numéro pour accéder à votre demande à l'avenir.

8. Une nouvelle fenêtre s'ouvre et vous demande de confirmer que vous êtes bien le parent/tuteur indiqué dans l'écran précédent ou un utilisateur autorisé de ce compte, et que les données que vous fournissez sont exactes et véridiques à votre connaissance. Fournissez votre signature électronique en entrant votre nom dans la zone de texte. Puis, cliquez sur *Soumettre*.

| Welcome Sample Parent! Please type in your first and last name in the box below.<br>By typing your name into the box above you attest that you are the person authenticate<br>entering/verifying is accurate and true to the best of your knowledge. | d in this application or an authorized user of this account, and the data you are |
|----------------------------------------------------------------------------------------------------|-----------------------------------------------------------------------------------|
| Type Your First and Last Name to Continue *                                                                                                    |                                                                                   |
| Sample Parent                                                                                                    |                                                                                   |
| Submit                                                                                                    | 2                                                                                 |

#### Ajout d'informations sur le ménage principal

La demande s'ouvrira en commençant par l'onglet **Ménage principal de l'/des élève(s)**. Le terme « ménage principal » désigne l'endroit où votre enfant vit la plupart du temps. Si votre enfant vit également dans un autre ménage, vous aurez la possibilité de fournir ces informations dans la section « Parent/Tuteur » de la demande.

 Saisissez le numéro de téléphone que vous souhaitez lier au ménage principal de votre enfant. Les élèves ne peuvent avoir qu'un seul ménage principal, mais peuvent avoir plusieurs ménages secondaires. Vous saisirez les informations relatives aux ménages secondaires ultérieurement, si nécessaire. Après avoir entré le numéro, cliquez sur Suivant.

| O Primary Home Phone |
|----------------------|
| Primary Home Phone * |
| ()                   |
| Next >               |

2. Saisissez l'adresse de votre domicile en entrant le *Numéro de maison*. Sélectionnez la *Direction* (Nord, Nord-Ouest, Sud, Sud-Ouest, etc.) dans le menu déroulant, le cas

échéant. Saisissez la *Rue*. Si votre adresse existe dans le système, elle apparaîtra dans la case ci-dessous. Cliquez sur votre adresse et les autres champs seront automatiquement remplis. Cliquez sur *Enregistrer/Continuer*.

| Home Address                                                                                                    |                                                                                                    |  |  |  |  |  |
|----------------------------------------------------------------------------------------------------|----------------------------------------------------------------------------------------------------|--|--|--|--|--|
| Please enter the <u>student's</u> home address below.<br>As you fill in the address, the system will automatically populate a list of valid addresses. Please select the correct address from this list.<br>If the address does not appear in the list, email the Office of Student Enrollment and Placement at <u>osep@philasd.org</u> .<br>Please title the email "OLR: Missing Address" and include the primary home address and application number.<br>In three (3) business days, we will notify you when the address is added to our system. You may then continue the registration process.<br>For example, 440 N Broad St, Philadelphia, PA 19130 would be entered as:<br><u>House Number</u> : 440<br><u>Direction</u> : N<br><u>Street</u> : Broad<br><u>Lag</u> : St                                                                                                    |                                                                                                    |  |  |  |  |  |
| House Number *     Direction     Street *       440     North     ▼                                                                                                    | Direction     Street *     Tag (St. Blvd., etc.)     Apartment       440     North     Image: Street *     Image: Street * |  |  |  |  |  |
| if 40     City*     State*     Zip*   Ext.   County   Clear Address Fields     Clear Address Fields     Clear Address Fields |                                                                                                    |  |  |  |  |  |
| Save/Continue                                                                                                    |                                                                                                    |  |  |  |  |  |

#### Ajout de parents et de tuteurs

Vous pouvez fournir ici les données démographiques et les coordonnées des parents/tuteurs de l'élève. Plusieurs parents/tuteurs peuvent être inclus dans la demande, mais chacun d'entre eux doit être ajouté individuellement. Il vous sera d'abord demandé de fournir des informations sur le parent/tuteur ayant créé le compte de candidature, avant d'ajouter d'autres parents ou tuteurs.

1. Une fenêtre contextuelle s'affiche pour vous informer que vous êtes sur le point de saisir les informations relatives au parent/tuteur. Cliquez sur **OK**.

| Add Parent/Legal Guardian Title                                                                                             | ×  |
|----------------------------------------------------------------------------------------------------|----|
| Required Information                                                                                                    |    |
| Please complete your information below. When you are finished, list any additional parents/legal guardians for the student. |    |
|                                                                                                    | Ok |

 Saisissez les informations appropriées pour chacun des parents/tuteurs de votre enfant. Cliquez sur *Suivant*.

| Parent/Legal Guardian Name: Sample Parent                           |  |
|---------------------------------------------------------------------|--|
| O Demographics                                                      |  |
| Enter the parent/legal guardian information below.                  |  |
| First Name: *                                                       |  |
| Sample                                                              |  |
| Middle Name:                                                        |  |
|                                                                     |  |
| Last Name: *                                                        |  |
| Parent                                                              |  |
| Suffix:                                                             |  |
| <b>•</b>                                                            |  |
| Date of Birth:                                                      |  |
| 07/07/1977                                                          |  |
| Gender: *                                                           |  |
| Male                                                                |  |
| Parent/Legal Guardian's                                             |  |
| Military Status (if any):                                           |  |
| <b></b>                                                             |  |
| I am registering myself as an emancipated or unaccompanied minor. * |  |
| No                                                                  |  |
| Does this person live at the address listed below? *                |  |
| Yes 🔻                                                               |  |
| 440 N Broad St                                                      |  |
| Philadelphia, PA 19130-4015                                         |  |
| Next                                                                |  |
|                                                                     |  |

**REMARQUE:** Si un parent/tuteur est saisi et n'habite pas à l'adresse indiquée, sélectionnez *Non. Cette personne habite-t-elle à l'adresse indiquée ci-dessous*? Vous aurez alors la possibilité d'ajouter une adresse pour ce parent/tuteur, qui est désignée comme un ménage secondaire.

3. Saisissez les coordonnées du parent/tuteur. Indiquez vos préférences en matière de contact en cochant les cases appropriées à droite de l'écran. Lisez les descriptions de chaque

préférence. **Ne cochez PAS la case située sous la case Privé.** Veuillez noter qu'au moins un numéro de téléphone doit être saisi sur cet écran. Cochez les cases de *Texte (SMS)* si vous souhaitez recevoir des messages textuels. Saisissez la *langue de contact préférée* du parent/tuteur. Cliquez sur *Enregistrer/Continuer*.

| Note: At least <b>one</b> phone number is require                                                                                                    |           |               |                 | Parent/Legal Guardian Contact Information — |         |         |         |
|----------------------------------------------------------------------------------------------------|-----------|---------------|-----------------|---------------------------------------------|---------|---------|---------|
| Note: At least <b>one</b> phone number is required.                                                                                                    |           |               |                 |                                             |         |         |         |
| Enter the parent/legal guardian's contact information and check the boxes for your preferred type(s) of communication from the District.                                                                                                    |           |               |                 |                                             |         |         |         |
| Primary Phone: *                                                                                                    |           |               |                 |                                             |         |         |         |
| (111)111-1111                                                                                                    |           |               |                 |                                             |         |         |         |
| Work Phone:                                                                                                    |           |               |                 |                                             |         |         |         |
| ()X                                                                                                    |           |               |                 |                                             |         |         |         |
| Other Phone:                                                                                                    |           |               |                 |                                             |         |         |         |
| ()X                                                                                                    |           |               |                 |                                             |         |         |         |
| Email:                                                                                                    |           |               | <b><u>C</u></b> | ontact Preferences                          |         |         |         |
| parent@email.com                                                                                                    | EMERGENCY | HIGH PRIORITY | ATTENDANCE      | BEHAVIOR                                    | GENERAL | TEACHER | PRIVATE |
|                                                                                                    |           | <             | <               | <                                           | <       |         |         |
| Secondary Email:         Preferred Contact Language: *         English         Description of Contact Preferences         Emergency: Check this box to receive high priority notifications at this contact.         High Priority: Check this box to receive attendance notifications at this contact.         Attendance: Check this box to receive general school notifications at this contact.         Behavior: Check this box to receive general school notifications at this contact.         General: Check this box to receive general school notifications from the District at this contact.         Food Service: Check this box to receive goad envices notifications from teachers at this contact.         Foreher: Check this box to receive goad envices notifications from teachers at this contact.         Frivate: Check this box to receive goad envices notifications from teachers at this contact.         Private: Check this box to mark this number as private. <b> WARNING:         Private: Check this box to mark this number as private. <b> WARNING:         Cancel       Save/Continue</b></b> |           |               |                 |                                             |         |         |         |

4. Si toutes les informations requises ont été saisies, une balise verte *Terminé* apparaîtra dans la colonne *Terminé* à côté du nom du parent/tuteur. Cliquez sur le nom pour le modifier, si nécessaire. Pour ajouter un autre parent ou tuteur dans le système, cliquez sur *Ajouter un nouveau parent/tuteur* et répétez les étapes précédentes. Lorsque tous les parents/tuteurs inclus dans votre demande apparaissent avec un symbole de validation vert, cliquez sur *Enregistrer/Continuer*.

| FIRST NAME                    | LAST NAME | GENDER | COMPLETED |
|-------------------------------|-----------|--------|-----------|
| Sample                        | Parent    | М      | COMPLETED |
| Add New Parent/Legal Guardian |           |        |           |
| < Back Save/Continue          |           |        |           |

## Ajout de contacts en cas d'urgence

Un contact d'urgence est une personne qui doit être contactée en cas d'urgence si les parents/tuteurs ne peuvent être joints. Lorsque vous remplissez cette section, vous n'avez pas besoin de saisir à nouveau les parents ou tuteurs qui ont été saisis dans les écrans précédents. Ces données s'ajoutent aux parents/tuteurs en termes de priorité de contact en cas d'urgence. Au moins une personne à contacter en cas d'urgence doit être identifiée, et les demandes peuvent inclure jusqu'à quatre personnes à contacter en cas d'urgence.

1. L'écran **Contact d'urgence** s'affiche. **Cliquez sur Ajouter un nouveau contact d'urgence.** Une fenêtre contextuelle vous informe que vous êtes sur le point de saisir les informations relatives à la personne à contacter en cas d'urgence. Cliquez sur **OK**.

| Emergency Contact                                                               |                                                                                                    |          |           |  |  |
|---------------------------------------------------------------------------------|----------------------------------------------------------------------------------------------------|----------|-----------|--|--|
| Estimated Completion Time: 5 Minutes                                            |                                                                                                    |          |           |  |  |
| FIRST NAME                                                                      | LAST NAME                                                                                                    | GENDER   | COMPLETED |  |  |
|                                                                                 | No records ava                                                                                                    | ailable. |           |  |  |
| In order to help prevent the creation of duplicate                              | In order to help prevent the creation of duplicate records, please do not create new records in this section for the following people: |          |           |  |  |
| FULL NAME                                                                       | FULL NAME REASON                                                                                                    |          |           |  |  |
| Sample Parent Already in this application as a Parent/Guardian                  |                                                                                                    |          |           |  |  |
| Add New Emergency Contact         The maximum number of emergency contacts is 4 |                                                                                                    |          |           |  |  |

2. Saisissez les informations démographiques du contact d'urgence de votre enfant. Cliquez sur *Suivant*.

| Contact Name: Sample Contact                                                                                                    |
|----------------------------------------------------------------------------------------------------|
| Openographics                                                                                                    |
| Please complete the following information for each emergency contact for your student.                                                   |
| Persons listed as Emergency Contacts will be contacted in the case of an emergency<br>if the Parent or Legal Guardian cannot be reached. |
| First Name: *                                                                                                    |
| Sample                                                                                                    |
| Middle Name:                                                                                                    |
|                                                                                                    |
| Last Name: *                                                                                                    |
| Contact                                                                                                    |
| Suffix:                                                                                                    |
| <b></b>                                                                                                    |
| Gender: *                                                                                                    |
| Female                                                                                                    |
| Next >                                                                                                    |

3. Saisissez les coordonnées de la personne. Au moins un numéro de téléphone est requis. Cliquez sur *Enregistrer/Continuer*.

| 🕑 Eme           | gency Contact Information                            |
|-----------------|------------------------------------------------------|
| Enter t         | he following information for this emergency contact. |
| Not             | e: At least <b>one</b> phone number is required.     |
| Home P<br>(222) | hone:<br>222-2222                                    |
| Cell Pho        | one:<br>                                             |
| Work Pf         | ione:<br>X                                           |
| Email:          |                                                      |
| < P             | revious                                              |
| Cano            | el Save/Continue                                     |

- 4. L'écran *Contact d'urgence* s'actualise.
  - a. Si toutes les informations requises ont été saisies, une balise verte *Terminé* apparaîtra dans la colonne *Terminé* à côté du nom du contact en cas d'urgence.
  - b. Cliquez sur le nom pour modifier le contact.
  - c. Pour ajouter un autre contact d'urgence, cliquez sur *Ajouter un nouveau contact d'urgence* et répétez les étapes précédentes. Lorsque tous les contacts d'urgence inclus dans votre demande apparaissent avec un symbole de validation vert, cliquez sur *Enregistrer/Continuer*.

| Emergency Contact                                                                              |                                                                                                    |        |           |  |  |  |
|------------------------------------------------------------------------------------------------|----------------------------------------------------------------------------------------------------|--------|-----------|--|--|--|
| Estimated Completion Time: 5 Minutes                                                           |                                                                                                    |        |           |  |  |  |
| FIRST NAME                                                                                     | LAST NAME                                                                                                    | GENDER | COMPLETED |  |  |  |
| Sample                                                                                         | Contact                                                                                                    | F      | COMPLETED |  |  |  |
| In order to help prevent the creation of dupli                                                 | In order to help prevent the creation of duplicate records, please do not create new records in this section for the following people:           FULL NAME         REASON |        |           |  |  |  |
| Sample Parent                                                                                  | Sample Parent Already in this application as a Parent/Guardian                                                                                                    |        |           |  |  |  |
| Add New Emergency Contact         The maximum number of emergency contacts is 4         < Back |                                                                                                    |        |           |  |  |  |

## Ajout d'informations sur l'élève

Dans cette section, vous allez saisir des informations importantes concernant l'élève que vous inscrivez. **N'oubliez pas que vous ne pouvez inscrire qu'un seul élève par demande.** Des demandes séparées doivent être soumises pour chaque enfant d'âge scolaire que vous souhaitez inscrire. Les demandes comportant plus d'un enfant seront refusées et devront être soumises à nouveau correctement. Lorsque vous aurez rempli cette section, il vous sera demandé de télécharger des documents justificatifs pour votre élève afin d'achever la procédure d'inscription. Des informations supplémentaires concernant les documents requis pour l'inscription sont disponibles sur le site Internet du Bureau des inscriptions des élèves et d'orientation scolaire (<u>https://www.philasd.org/studentplacement/registration/</u>).

1. Cliquez sur *Ajouter un nouvel élève* pour continuer.

| student                        |                                   |                                                     |                             |           |  |  |
|--------------------------------|-----------------------------------|-----------------------------------------------------|-----------------------------|-----------|--|--|
| Estimated Completion Time:     | 30 Minutes                        |                                                     |                             |           |  |  |
| FIRST NAME                     | LAST NAME                         | GENDER                                              | SCHOOL                      | COMPLETED |  |  |
|                                |                                   | No records available.                               |                             |           |  |  |
| In order to help prevent the c | reation of duplicate records, ple | ease do not create new records in this sectio       | n for the following people: |           |  |  |
| FULL NAME                      | REASON                            |                                                     |                             |           |  |  |
| Sample Par                     | ent                               | Already in this application as a Parent/Guardian    |                             |           |  |  |
| Sample Con                     | tact                              | Already in this application as an Emergency Contact |                             |           |  |  |
| Add New Student                |                                   |                                                     |                             |           |  |  |

2. La section *Données démographiques* s'affiche et contient des informations importantes sur la politique en matière de nom et d'identification du sexe. Lisez attentivement ces informations.

| O Demographics                                                                                                    | - |
|----------------------------------------------------------------------------------------------------|---|
| Please enter your student's information below. The student's name should be entered exactly as it appears on the birth certificate. If your student has two last names, please enter both in the Last Name field.                                                                                                    |   |
| Preferred Identifiers (Policy 252): Students who wish to identify using a different preferred name and/or gender can communicate their preference to the Office of Student Rights and Responsibilities after registering with their legal information. Click here to fill out the preferred name/gender update form. |   |

For further resources and support, visit the Office of Student Rights and Responsibilities website.

 Saisissez toutes les informations démographiques requises sur l'élève dans les champs suivants, ainsi que toute autre information pertinente pour l'élève. Le système indiquera sur cet écran l'école de quartier où votre demande sera soumise, en fonction de l'adresse que vous avez fournie précédemment et du niveau scolaire indiqué dans cette section. Cliquez sur *Suivant*.

| Legal First Name: *                                                                                                    | Gender: *                                                                                                    |  | Enrollment Grade: * |   |  |  |
|----------------------------------------------------------------------------------------------------|----------------------------------------------------------------------------------------------------|--|---------------------|---|--|--|
| Тгасу                                                                                                    | Female 🔻                                                                                                    |  | Kindergarten 🔻      |   |  |  |
| Legal Middle Name:                                                                                                    | Date of Birth: *                                                                                                    |  |                     |   |  |  |
|                                                                                                    | 08/08/2020                                                                                                    |  |                     |   |  |  |
| Legal Last Name: *                                                                                                    | Date Entered U.S.:                                                                                                    |  |                     |   |  |  |
| Ross                                                                                                    | month/day/year                                                                                                    |  |                     |   |  |  |
| Suffix:                                                                                                    | Country of Birth: *                                                                                                    |  |                     |   |  |  |
| <b></b>                                                                                                    | United States 🔹                                                                                                    |  |                     |   |  |  |
|                                                                                                    |                                                                                                    |  |                     | - |  |  |
| Assigned school is:                                                                                                    |                                                                                                    |  |                     |   |  |  |
| Waring, Laura W. ES                                                                                                    |                                                                                                    |  |                     |   |  |  |
|                                                                                                    |                                                                                                    |  |                     |   |  |  |
| School Assignment Information                                                                                                    |                                                                                                    |  |                     |   |  |  |
| The student's neighborhood school will be automatically assigned based on the listed primary home address.                                                                     |                                                                                                    |  |                     |   |  |  |
| If no neighborhood school is found, please continue this registration. The Office of Student Enrollment and Placement will contact you about your student's school assignment. |                                                                                                    |  |                     |   |  |  |
| Residents within the boundaries of the Kensington Complex                                                                                                    | Residents within the boundaries of the Kensington Complex will be contacted by the school team to discuss all placement options in the Kensington High Schools. |  |                     |   |  |  |
|                                                                                                    |                                                                                                    |  |                     |   |  |  |
|                                                                                                    |                                                                                                    |  |                     |   |  |  |

**<u>REMARQUE</u>** : Si aucune école attribuée n'est affichée, veuillez continuer la demande. Le bureau des inscriptions des élèves et d'orientation scolaire vous contactera pour vous informer de l'affectation scolaire de votre enfant.

 Saisissez les informations relatives à la race et à l'origine ethnique de votre enfant. Sélectionnez *Oui* ou *Non* dans le menu déroulant pour indiquer si votre enfant est hispanique/latino. Cochez ensuite toutes les cases correspondantes. Cliquez sur *Suivant*.

| Sace/Ethnicity                                                                                                    |
|----------------------------------------------------------------------------------------------------|
| Hispanic/Latino? *                                                                                                    |
| Please check all that apply.<br><b>Note</b> : If the <u>Hispanic/Latino</u> section was marked <b>No</b> , at least <b>one (1)</b> of the below options is required. <b>*</b> |
| American Indian or Alaska Native                                                                                                    |
| Asian                                                                                                    |
| Black or African American                                                                                                    |
| Native Hawaiian or Other Pacific Islander                                                                                                    |
| White                                                                                                    |
| < Previous Next >                                                                                                    |

**<u>REMARQUE</u>**: Si vous avez sélectionné *Non* dans le menu déroulant *Hispanique/Latino?* vous devez cocher au moins une option dans la liste.

5. Indiquez votre statut de logement en cochant la case appropriée. Cliquez sur *Suivant*.

| ⊘ Housing –                                                                                                    |
|----------------------------------------------------------------------------------------------------|
| In this next section, please share information about your current housing.                                                                                                    |
| In some instances, you may be entitled to supports and services under the federal McKinney-Vento Act which supports the enrollment and education of students who may be experiencing housing challenges. The School District can help connect you to these services if you qualify. |
| Note: This information is confidential and will not impact your registration application.                                                                                                    |
| Rent Own                                                                                                    |
| Living with family/others                                                                                                    |
| Living with family/others due to hardship                                                                                                    |
| Child n the custody of a child welfare agency                                                                                                    |
| Living in hotel/motel due to hardship                                                                                                    |
| Child NOT living with their parent/legal guardian (known as "unaccompanied youth")                                                                                                    |
| Livin in shelter or transitional housing                                                                                                    |
| Other homeless situation                                                                                                    |
| < Previous Next >                                                                                                    |

6. Identifiez la relation que chaque parent/tuteur entretient avec l'élève en sélectionnant l'option appropriée dans le menu déroulant *Relation*.

| Keeping you updated about your child throughout the school year and in the event of a         For each person listed below, please indicate their relationship to the student, whether         Also indicate the order that the school should contact each person listed in the event of         Note: At least one (1) person must be marked as "Guardian".         NAME         RELATIONSHIP *         Guardian : Checking this box will flag this         Mailing : Checking this box will flag this         Mailing : Checking this box will flag this         Messenger : Checking this box means you         Checking this box means you         Father         Messenger : Checking this box means you         Guardian : Checking this box means you         Child is fully enrolled.         Messenger : Checking this box means you         Guardian : Checking this box means you         Checking this box means you         Guardian : Checking this box means you         Aunt/Uncle                                                                                                    | Relationships - Parent/Legal Guardian                                                                                                    |                                                 |                                          |  |  |  |
|----------------------------------------------------------------------------------------------------|----------------------------------------------------------------------------------------------------|-------------------------------------------------|------------------------------------------|--|--|--|
| Note: At least one (1) person must be marked as "Guardian".         NAME         RELATIONSHIP *         Guardian :         Description of Contact Preferences<br>Guardian : Checking this box will flag this<br>Mailing : Checking this box means you we<br>Portal : Checking this box will allow you to<br>child is fully enrolled.         Messenger : Checking this box means you<br>Secondary Household : Checking this box<br>Emergency Contact Order : Setting this no<br>of 1.<br>Setting this no<br>Aunt/Uncle                                                                                                    | Keeping you updated about your child throughout the school year and in the event of a<br>For each person listed below, please indicate their relationship to the student, whether<br>Also indicate the order that the school should contact each person listed in the event                                                                                                  |                                                 |                                          |  |  |  |
| NAME     RELATIONSHIP *     GL       SAMPLE PARENT     Image: Checking this box will flag this flag this flag this box means you were the checking this box will allow you the child is fully enrolled.     Image: Checking this box will allow you the child is fully enrolled.     Image: Checking this box means you were the child is fully enrolled.     Image: Checking this box means you were the child is fully enrolled.     Image: Checking this box were the child is fully enrolled.     Image: Checking this box were the child is fully enrolled.     Image: Checking this box were the child is fully enrolled.     Image: Checking this box were the child is fully enrolled.     Image: Checking this box were the child is fully enrolled.     Image: Checki | Note: At least one (1) person must be m                                                                                                    | narked as "Guardian".                           |                                          |  |  |  |
| SAMPLE PARENT         Description of Contact Preferences         Guardian : Checking this box will flag this         Mailing : Checking this box means you wa         Portal : Checking this box will allow you to child is fully enrolled.         Messenger : Checking this box means you         Secondary Household : Checking this box         Mother         of 1. No Relationship N/A                                                                                                    | NAME                                                                                                    | RELATIONSHIP *                                  | GL                                       |  |  |  |
| Description of Contact Preferences<br>Guardian : Checking this box will flag this<br>Mailing : Checking this box means you wa<br>Portal : Checking this box will allow you to<br>child is fully enrolled.<br>Messenger : Checking this box means you<br>Secondary Household : Checking this box<br>Emergency Contact Order : Setting this no<br>of 1.<br>No Relationship N/A<br>Aunt/Uncle                                                                                                    | SAMPLE PARENT                                                                                                    | <b></b>                                         |                                          |  |  |  |
| < Previous Next >                                                                                                    | Description of Contact Preferences<br>Guardian : Checking this box will flag this<br>Mailing : Checking this box means you we<br>Portal : Checking this box will allow you to<br>child is fully enrolled.<br>Messenger : Checking this box means you<br>Secondary Household : Checking this boy<br>Emergency Contact Order : Setting this mo<br>of 1.<br>No Relationship N/A | No Relationship Father Mother Aunt/Uncle Cousin | ostal<br>via t<br>strict<br>ndary<br>eme |  |  |  |

 Les préférences de contact sont indiquées dans les cases *Tuteur, Courrier, Portail* et *Messagerie*. Ces cases sont toutes cochées par défaut. Attribuez un numéro dans le menu déroulant *Ordre des contacts d'urgence* pour indiquer l'ordre dans lequel le personnel de l'école contactera les personnes en cas d'urgence. Cliquez sur *Suivant*.

| NAME                                                                                                    | RELATIONSHIP * GUARDIAN MAILING PORTAL MESSENGER SECONDARY HOUSEHOLD CONTACT ORDER * |  |  |  |  |  |     |
|----------------------------------------------------------------------------------------------------|--------------------------------------------------------------------------------------|--|--|--|--|--|-----|
| SAMPLE PARENT                                                                                                    | Father •                                                                             |  |  |  |  |  | 1 🔻 |
| Description of Contact Preferences         Guardian : Checking this box will flag this person as legal guardian to the student.         Mailing : Checking this box means you want to receive information via the U.S. Postal Service.         Portal : Checking this box will allow you to directly view child's information online via the parent Portal. If you are new to the parent Portal, please create an account after your child is fully enrolled.         Messenger : Checking this box means you want to receive messages from the District's electronic messaging system.         Secondary Household : Checking this box means this individual is part of a Secondary Household.         Emergency Contact Order : Setting this number will determine the order in which emergency contact(s) are notified. Note: Parents/legal guardians should start with a sequence of 1.         Next         Next |                                                                                      |  |  |  |  |  |     |
| Relationships - Emergency Contacts +                                                                                                    |                                                                                      |  |  |  |  |  |     |

8. Indiquez le lien de chaque contact d'urgence avec l'élève en sélectionnant l'option appropriée dans le menu déroulant *Lien*, puis sélectionnez un numéro de priorité dans le menu déroulant *Ordre des contacts d'urgence*. Cliquez sur *Suivant*.

| Relationships - Emergency Contacts                                                                                                    |                                                                                                    |                              |  |  |  |  |
|----------------------------------------------------------------------------------------------------|----------------------------------------------------------------------------------------------------|------------------------------|--|--|--|--|
| Please enter the relationship to the relationship to the line the event of an emergency, the                                                                                                    | Please enter the relationship to the student of each contact listed below as well as the emergency contact order.<br>In the event of an emergency, the school will use this order to notify emergency contacts. |                              |  |  |  |  |
| A minimum of 1 emergency c                                                                                                    | ontact is required.                                                                                                    |                              |  |  |  |  |
| NAME                                                                                                    | RELATIONSHIP *                                                                                                    | EMERGENCY<br>CONTACT ORDER * |  |  |  |  |
| SAMPLE CONTACT                                                                                                    | Aunt/Uncle                                                                                                    | ▼ 2 ▼                        |  |  |  |  |
| Description of Contact Preferences     Emergency Contact Order : Setting this number will determine the order in which emergency contact(s) are notified. Note: Parents/legal guardians should start with a sequence     of 1. No Relationship : Marking this checkbox will indicate that this person does not share a relationship to the student. The relationship will be ended if one exists.     ( Previous Next >) |                                                                                                    |                              |  |  |  |  |

9. Fournissez des informations concernant l'historique d'inscription de votre enfant en sélectionnant *Oui* ou *Non* dans toutes les listes déroulantes obligatoires de cette section, puis cliquez sur Continuer.

| Enrollment History and Student Services                                                                                                    |
|----------------------------------------------------------------------------------------------------|
| Understanding where your child was previously enrolled (when applicable) and the types of special student services they received will help us prepare to successfully support your child once they start school with us. |
| Please complete the section below so we can access your child's prior educational records as needed.                                                                                                    |
| Note: Enrollment is not contingent nor affected by providing special education documentation.                                                                                                    |
| Did your student attend pre-kindergarten? *         Yes         Did your student attend kindergarten? *         No         Type of school last attended:         Type of school last attended:                           |
|                                                                                                    |
| City of school last attended:                                                                                                    |
|                                                                                                    |
|                                                                                                    |

10. Fournissez des informations concernant les services aux élèves pour votre enfant en sélectionnant *Oui* ou *Non* dans toutes les listes déroulantes obligatoires de cette section, puis cliquez sur *Suivant*.

|                                 | •                                                                     |
|---------------------------------|-----------------------------------------------------------------------|
|                                 |                                                                       |
| If yes, what state did your     | student receive special education services in:                        |
|                                 |                                                                       |
| Does your student have a        | current Individualized Education Plan ("IEP")? *                      |
| No                              | •                                                                     |
| Does your student have a        | current evaluation report?*                                           |
| No                              | •                                                                     |
| Current Evaluation Report       | t D-t-s                                                               |
| month/day/year                  |                                                                       |
| monun, day, year                |                                                                       |
| Was your student ever en        | rolled in an Early Intervention Program ("EIP")?<br>ation on EIPs." * |
| No                              | <b>T</b>                                                              |
|                                 |                                                                       |
| Does your student have a        | current 504 plan? *                                                   |
|                                 | •                                                                     |
| No                              |                                                                       |
| No<br>Has your student previous | sly received gifted or talented services? *                           |
| No<br>Has your student previous | sly received gifted or talented services? *                           |

11. Répondez aux questions concernant les informations médicales de votre enfant. Remplissez tous les champs obligatoires. Continuez en faisant défiler l'écran vers le bas pour vous assurer que vous avez rempli toutes les sections.

| Medical Information                                                                                                    |
|----------------------------------------------------------------------------------------------------|
| Each school in our District has an assigned nurse to help support your child's medical needs during the school day. The District may also be able to connect you with no/low cost City of Philadelphia resources to further support your child's medical needs. |
| Please take a moment to provide the medical information requested below.                                                                                                    |
| Note: Enrollment is not contingent nor affected by providing medical information.                                                                                                    |
|                                                                                                    |
| Name of Child's Doctor/Clinic:                                                                                                    |
|                                                                                                    |
| Doctor/Clinic Phone Number:                                                                                                    |
| ()                                                                                                    |
| Medical Insurance:                                                                                                    |
| <b></b>                                                                                                    |
| Insurance Company Name:                                                                                                    |
|                                                                                                    |
| Insurance Policy Number:                                                                                                    |
|                                                                                                    |
|                                                                                                    |
| Does your child wear glasses? *                                                                                                    |
| No                                                                                                    |
| Does your child wear a hearing aid? *                                                                                                    |
| No                                                                                                    |
| Does your child have seizures? *                                                                                                    |
| No                                                                                                    |
| Does your child have diabetes? *                                                                                                    |
| No                                                                                                    |
| Does your child have asthma?*                                                                                                    |
| No                                                                                                    |
| Has your child been diagnosed with<br>attention-deficit/hyperactivity disorder ("ADHD")?                                                                                                    |
| Yes 🔻                                                                                                    |
| Does your child have any allergies? *                                                                                                    |
| No <b>v</b>                                                                                                    |
|                                                                                                    |
| Do you give the school nurse permission                                                                                                    |
| to give your child acetaminophen (Tylenol®)? *                                                                                                    |
|                                                                                                    |
| Do you give the school nurse permission<br>to give your child iburgefen (Adville /Matrin <sup>®</sup> )2 *                                                                                                    |
| Yes V                                                                                                    |
|                                                                                                    |

12. Indiquez si votre élève prend ou non des médicaments. Si vous sélectionnez *Non* dans le menu déroulant, passez à la déclaration suivante. Si vous sélectionnez *Oui* dans

le menu déroulant, des champs apparaîtront dans lesquels vous pourrez indiquer les médicaments pris par votre enfant.

| Yes                | • |
|--------------------|---|
| First Medication   |   |
| Medication Name:   |   |
| Adderall           |   |
| Amount/Dosage:     |   |
| 30 Mg              |   |
| Frequency/Time:    |   |
| Once Daily         |   |
| Medication Reason: |   |
|                    |   |

**<u>REMARQUE</u>**: Vous ne pourrez indiquer que trois médicaments. Si votre enfant doit prendre d'autres médicaments, contactez l'infirmière scolaire après l'inscription de votre enfant afin de lui communiquer des informations supplémentaires sur les médicaments.

13. Lisez les énoncés qui suivent. La première déclaration concerne l'autorisation d'administrer des médicaments d'urgence, y compris l'albutérol et les EpiPen.

| <ul> <li>Your signature gives permission for:</li> <li>1. administration of any listed medications by SDP school nurses during school hours, field trips, and after school activities;</li> <li>2. administration of emergency treatment; and</li> <li>3. communication between SDP school nurses and your child's healthcare provider regarding your child's care on an "as needed" basis.</li> </ul>                                                                    |
|----------------------------------------------------------------------------------------------------|
| The emergency medical and/or dental care, including administration of emergency medications including stock Albuterol inhalers and EpiPens, which may be necessary to<br>preserve the life of my child or to prevent impairment of their health in the event that time does not permit obtaining my personal consent for such care. I understand that I will be<br>contacted as soon as possible, and will assume responsibility for giving permission for on-going care. |
| Emergency Treatment Authorization Signature: *                                                                                                    |
| Sample Parent                                                                                                    |
|                                                                                                    |

14. La deuxième déclaration porte sur l'autorisation d'utiliser une protection solaire. Tapez votre nom dans la case *Signature d'autorisation de protection solaire*. Puis, cliquez sur *Suivant*.

| Sunscreen Statement Parents/legal guardians may choose to supply their child with a non-aerosol topical sunscreen approved by the U.S. Food and Drug Administration.                                                                                                    |
|----------------------------------------------------------------------------------------------------|
| The school may cancel or restrict the possession, application, or use of a non-aerosol topical sunscreen product by a student if any of the following occurs:<br>The student fails to comply with school rules concerning the possession, application, or use of the non-aerosol topical sunscreen product.<br>The student shows an unwillingness or inability to safeguard the non-aerosol topical sunscreen product from access by other students.<br>In the event of a cancellation or restriction, the school shall provide written notice to the parent/legal guardian. |
| In order for a student to apply sunscreen during school hours, at a school-sponsored activity, or while under the supervision of school personnel,<br>the parent/guardian acknowledges via the Sunscreen Authorization Signature that:                                                                                                    |
| <ol> <li>the school is not responsible for ensuring sunscreen is applied by the student; and</li> <li>the student has demonstrated that they are able to self-apply the sunscreen.</li> </ol>                                                                                                    |
|                                                                                                    |
| Sunscreen Authorization Signature:                                                                                                    |
| Sample Parent                                                                                                    |
|                                                                                                    |

15. Indiquez quelle(s) langue(s) votre enfant parle dans chacun des contextes répertoriés en sélectionnant *Oui* ou *Non* dans les menus déroulants. En fonction des réponses fournies, il pourra vous être demandé d'identifier une autre langue Cliquez sur *Suivant*.

| Language Information                                                                                                    |
|----------------------------------------------------------------------------------------------------|
| The School District of Philadelphia offers a wide range of language support services for students whose primary spoken language is not English.               |
| Completing the information below will help us determine if your child should receive English as a Second Language services to support their academic success. |
| Does the family communicate in English most of the time while at home?*                                                                                       |
| Yes 🔻                                                                                                    |
| Dass the parent(s)/guardian(s) communicate in English most of the time to the student? *                                                                      |
| Yes                                                                                                    |
|                                                                                                    |
| Does the student communicate in English most of the time to their parent(s)/guardian(s)? *                                                                    |
| Yes 🔻                                                                                                    |
| Does the student communicate in English most of the time to their brothers/sisters?*                                                                          |
| Yes v                                                                                                    |
|                                                                                                    |
| Is English the student's most frequently used language?*                                                                                                    |
| Yes 🔻                                                                                                    |
| Has your student ever received English as a Second Language ("ESL") or English Language Learner ("ELL") services? *                                           |
| No V                                                                                                    |
|                                                                                                    |
| < Previous Next >                                                                                                    |
|                                                                                                    |

16. Indiquez si des frères et sœurs en âge d'aller à l'école vivent avec votre enfant dans le ménage principal en sélectionnant *Oui* ou *Non* dans le menu déroulant. Si vous avez sélectionné *Oui*, saisissez les informations relatives à ces élèves. Vous pouvez indiquer jusqu'à six frères et sœurs sur une demande. Cliquez sur *Suivant*.

| • School Age Siblings in Same Household                                                                                                    |
|----------------------------------------------------------------------------------------------------|
| Does the Student have any school age siblings who are currently living at the address provided? *           Yes         ▼                                                                                                   |
| Please enter information for all school age children, ages five and above, who are currently living at the provided address.                                                                                                |
| Note: This page is not used to register any additional students.<br>If you need to register any additional students, please submit this application first, and then complete a new application for each additional student. |
| <u>First Sibling</u>                                                                                                    |
| First Name: *                                                                                                    |
|                                                                                                    |
| Last Name: *                                                                                                    |
|                                                                                                    |
| First Sibling Date of Birth: *                                                                                                    |
|                                                                                                    |
| Current School:                                                                                                    |
| Current Grade:                                                                                                    |
| Student ID Number (if available):                                                                                                    |

17. La section *Déclaration d'enregistrement parental* pose des questions sur les antécédents disciplinaires de votre enfant.. Les réponses à ces questions sont obligatoires. Ensuite, saisissez votre nom pour déclarer sous serment que les informations que vous avez fournies sont correctes à votre connaissance. Cliquez sur *Suivant*.

| Student Suspension/Expulsion Information (Parental Registration Statement)                                                                                                    |
|----------------------------------------------------------------------------------------------------|
| Parental Registration Statement Pennsylvania School Code 13-1304-A states in part:<br>Prior to admission to any school entity, the parent, guardian or other person having control or charge of a student shall, upon registration provide a sworn statement or affirmation<br>stating whether the pupil was previously or is presently suspended or expelled from any public or private school of this Commonwealth or any other state for an action of offense<br>involving a weapon, alcohol or drugs, or for the willful infliction of injury to another person or for any act of violence committed on school property. |
| Is your child currently suspended or expelled from any public or private school of this Commonwealth or any other state for an act or offense involving weapons, alcohol or drugs, or for the willful infliction of injury to another person or for any act of violence committed on school property? *                                                                                                    |
| Was your child previously suspended or expelled from any public or private school of this Commonwealth or any other state for an act or offense involving weapons, alcohol or drugs, or for the willful infliction of initiate another particle are act of violence committed on school property? *                                                                                                    |
| By typing your name into the box you hereby swear or affirm to the information provided and attest that you make this statement subject to the penalties of 24 P.S. 13-1304-A (b) and 18 Pa. C.S.A 4904,                                                                                                    |
| Sample Parent                                                                                                    |
| < Previous Next >                                                                                                    |

18. Lisez la déclaration de Diffusion des informations de l'annuaire, puis indiquez si vous souhaitez ou non autoriser le district à divulguer les informations de votre enfant en sélectionnant Oui ou Non dans le menu déroulant. Si vous sélectionnez Oui, d'autres options s'affichent pour vous permettre de faire votre choix. Une fois vos sélections effectuées, saisissez votre nom dans la case Autorisation de signature. Cliquez sur Suivant.

| Release of Directory Information (FERPA)                                                                                                    |
|----------------------------------------------------------------------------------------------------|
| Protecting the confidentiality of your child's educational information is one of our most important responsibilities.                                                                                                    |
| Per the federal Family Educational Rights and Privacy Act (FERPA), the School District of Philadelphia cannot share personal information from your child's education records with others without your written approval, with one exception called "directory information." This information may be disclosed without written consent unless you advise the District otherwise.                                                                  |
| Directory information is a limited category of student information that is intended for general use in school publications such as yearbooks, playbills, school newsletters, honor roll<br>or other recognition lists and graduation programs. It may also be made available upon request to qualified outside organizations which include, but are not limited to: scholarship<br>providers, trade/technical schools, and potential employers. |
| Click here to review the full list of directory information category as well as the District's FERPA Notice of Directory Information.                                                                                                    |
| Directory information will not be provided to commercial enterprises.                                                                                                    |
| If you want to restrict how your child's directory information is used or shared, please indicate so by checking the appropriate box below and typing your name in the signature box authorization your selection.                                                                                                    |
| Do you want to deny or restrict the release of directory information for your student?<br>Yes                                                                                                    |
| Select one of the ollowing:                                                                                                    |
| Do not release of student's directory information at any time.<br>> No information shall be provided for school publications, school activities, trade schools, scholarship providers, or employers.                                                                                                    |
| Do net release my student's directory information at any time <u>except</u> for school publications, school activities and to qualified outside organizations.                                                                                                    |
| Do not release my student's directory information at any time <u>except</u> for school publications and school activities.                                                                                                    |
| Do net release my student's directory information to military recruiters (grades 11-12 only).                                                                                                    |
| PPRA Notice<br>The Protection of Pupil Rights Amendment (PPRA), 20 U.S.C 1232h, allows you to opt your child out of participating in certain school activities. Click here to view the District's PPRA<br>notice.Please click here to view the District's PPRA notice.                                                                                                    |
| Please type your name in the box authorizing your indicated Release of Directory Information options.                                                                                                    |
| Sample Parent                                                                                                    |
| < Previous Next >                                                                                                    |

19. L'étape suivante consiste à télécharger les documents permettant de valider la date de naissance de votre enfant, de fournir un justificatif de domicile et de prouver que les vaccins sont à jour et conformes aux normes du district pour la tranche d'âge de votre enfant. Choisissez si vous souhaitez télécharger un acte, un bail ou un relevé d'hypothèque. Cela aura une incidence sur le nombre de justificatifs de domicile que vous devrez télécharger (2 ou 3).

**<u>REMARQUE</u>**: Une zone de commentaires est disponible pour les remarques supplémentaires que les parents peuvent souhaiter partager avec le personnel de l'école. C'est important lorsqu'un enfant est sans domicile fixe ou placé en famille d'accueil, ou dans d'autres circonstances particulières.

- 20. Cliquez sur le bouton approprié pour télécharger des documents. Cliquez ensuite sur *Enregistrer/Continuer.* 
  - <u>Cliquez ici pour voir une vidéo sur la façon de télécharger des documents à partir</u> <u>d'un iPhone.</u>
  - <u>Cliquez ici pour voir une vidéo sur la façon de télécharger des documents à partir</u> <u>d'un téléphone Android.</u>

| *                                                                                                    |                           |
|----------------------------------------------------------------------------------------------------|---------------------------|
| Upload First Proof of Residency Document                                                                                                    | Drop files here to select |
| *                                                                                                    |                           |
| Upload Second Proof of Residency Document                                                                                                    | Drop files here to select |
| Acceptable Proof of Age documents are:<br>Birth Certificate<br>Baptismal Certificate<br>Valid Passport<br>Acceptable Residency Documentation includes:<br>Deed<br>Valid Opartment of Transportation (DOT) identification card<br>Valid Government Issued ID with current address<br>Mortgage settlement aheet<br>Current utility bill (gas, electric, cable, telephone)<br>Recent vehicle registration<br>Recent property tax bill<br>Voter Registration<br>Recent property tax bill<br>Voter Registration Card showing current address<br>Valid driver's license or change of address card with your current address<br>Letter from Social Security Office with current address<br>IRS Statement or other wage and tax statements (e.g. W2, 1040, 1099)<br>Letter from Public Assistance Office with current address<br>Original lease with names(a) of parents/legal guardians and children<br>Signed property sales agreement, followed by original copy of settlement papers within 45 calendar days of settlement<br>Foster care/childcare and DHS letters are acceptable for homeless students<br>PLEASE NOTE: One (1) of your residency documents must display a date from the last 90 days. |                           |
| *      Cload Proof of Your Student's Age                                                                                                    | Drop files here to select |
| *           Upload Student Immunization Records                                                                                                    | Drop files here to select |
| *Optional Upload Transcript or Report Card                                                                                                    | Drop files here to select |
| *Optional                                                                                                    |                           |
| Upload Photo ID of Parent/Guardian                                                                                                    | Drop files here to select |
| *Optional                                                                                                    |                           |
| Upload Student Special Ed / IEP Documentation                                                                                                    | Drop files here to select |
| *Optional                                                                                                    |                           |
| Upload Second Immunization Records Document                                                                                                    | Drop files here to select |
| < Previous                                                                                                    |                           |
| Cancel Save/Continue                                                                                                    |                           |

# 21. Une fois toutes les informations saisies, une balise verte *Terminé* indiquera que la section est terminée et vous pourrez cliquer sur *Enregistrer/Continuer*.

| FIRST NAME    | LAST NAME | GENDER | SCHOOL                                     | COMPLETED |
|---------------|-----------|--------|--------------------------------------------|-----------|
| Tracy         | Ross      | F      | Waring, Laura W. ES                        | COMPLETED |
| Sample Paren  | t         |        | Already in this application as a Parent/G  | uardian   |
| Sample Contac | rt        |        | Already in this application as an Emergenc | y Contact |
|               |           |        |                                            |           |

**<u>REMARQUE</u>**: Il n'est pas permis d'inscrire plus d'un élève par demande. Ne cliquez <u>PAS</u> sur le bouton *Ajouter un nouvel élève*. Les demandes d'inscription de plus d'un élève seront rejetées.

22. Cliquez sur *Cliquer ici pour signer*.

| Click Here To Sign                                                                                                    |
|----------------------------------------------------------------------------------------------------|
| PLEASE NOTE: Prior to submitting your application, you may verify all of the data you have entered by going back to the area in question or clicking on the PDF link below.                                |
| Your information is not submitted until you click the submit button below. You will receive an email notification that your application was received after clicking the submit button.                     |
| Please download a PDF Summary of your application below to print and save for your records. If you experience any difficulties in completing the online registration process, you will need this document. |
| Back Application Summary PDF Submit                                                                                                    |

23. Pour fournir une signature numérique, cliquez sur Signer.

| ſ   | Confirm Signature                                                                                                    | ×        |
|-----|----------------------------------------------------------------------------------------------------|----------|
| iti | By selecting Sign, I agree that the below signature will be the electronic representation of my signature, just the same as a pen-and-paper signature sample parent | 'e.<br>i |
| ĸ   | Sign Declin                                                                                                    | ie       |

24. Votre demande n'est pas soumise tant que vous n'avez pas cliqué sur le bouton *Soumettre*. Lisez la déclaration avant de cliquer sur *Soumettre*.

| _ |                                                                                                    |
|---|----------------------------------------------------------------------------------------------------|
|   | Your information is not submitted until you click the submit button below. You will receive an email notification that your application was received after clicking the submit button.                     |
|   | Please download a PDF Summary of your application below to print and save for your records. If you experience any difficulties in completing the online registration process, you will need this document. |
|   | Back Application Summary PDF Submit                                                                                                    |

25. Une fois votre demande soumise, vous pouvez la consulter sous forme de PDF pouvant être enregistré sur votre disque dur ou imprimé.

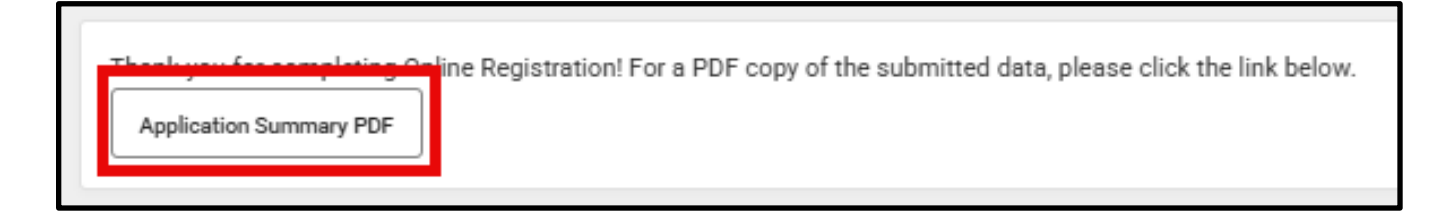

## <u>Revenir à une demande</u>

Si vous travaillez sur une demande et que vous devez vous arrêter, vous pouvez y revenir plus tard et reprendre votre travail là où vous l'avez laissé. Vous pourrez alors compléter et soumettre la demande. Une fois que vous aurez soumis votre demande, le personnel de l'école l'examinera attentivement pour s'assurer qu'elle est complète et exacte. Si une partie de votre dossier est jugée incomplète, vous en serez informé par courrier électronique. Dans le cadre de cette procédure, l'ensemble du dossier de candidature sera « retiré ». **Une demande non soumise contiendra toujours toutes les informations que vous avez saisies à l'origine. Vous n'aurez pas besoin de recommencer la procédure à partir d'une demande « vierge ».** 

Lorsqu'une demande est rejetée, vous recevrez un courrier électronique de l'école vous informant que :

- les documents de résidence que vous avez téléchargés ne sont pas acceptables
- les documents de preuve d'âge que vous avez téléchargés ne sont pas acceptables
- votre enfant n'aura pas cinq ans au plus tard le 1<sup>er</sup> septembre de l'année scolaire indiquée sur votre demande (maternelle uniquement)
  - les vaccinations de votre enfant sont incomplètes.

*Vous aurez la possibilité de soumettre à nouveau votre demande en y joignant les documents appropriés. Pour toute question, contactez le Bureau des inscriptions des élèves et d'orientation scolaire à l'adresse osep@philasd.org.* 

 Pour revenir à votre demande, accédez à l'outil d'inscription en ligne en vous rendant sur le site Internet du Bureau des inscriptions des élèves et d'orientation scolaire (<u>philasd.org/studentplacement</u>). Cliquez sur le bouton bleu intitulé *Inscription d'un nouvel élève*.

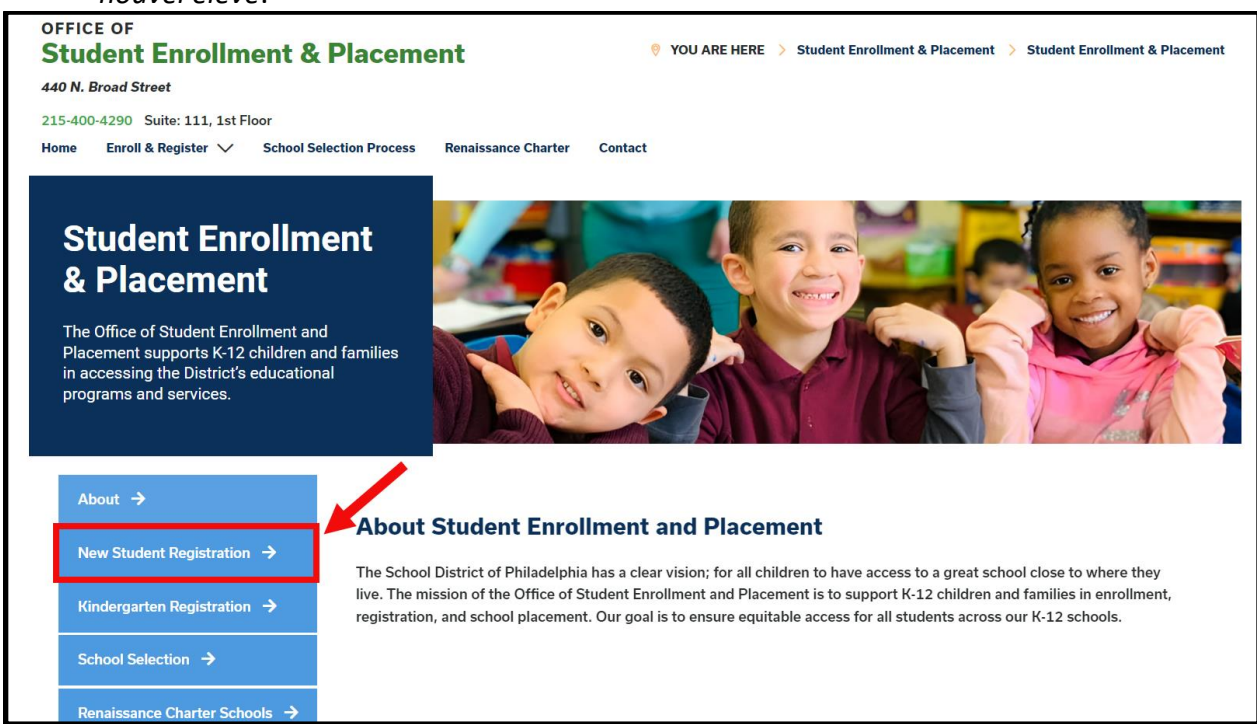

2. La page *Inscription d'un nouvel élève* comprend de nombreuses ressources pour les parents et les tuteurs qui se préparent à inscrire leur élève pour l'année scolaire à venir, y compris des descriptions des documents requis et des instructions sur la manière d'inscrire votre enfant en ligne. Consultez ces documents. Pour commencer la procédure d'inscription en ligne de votre enfant, cliquez sur le lien vert *Inscription en ligne (OLR)* :

| About →                                   | New Student Registration                                                                                                    |
|-------------------------------------------|----------------------------------------------------------------------------------------------------|
| New Student Registration $\rightarrow$    | Registration is for students of all grades (K-12) entering the District for the first time and/or are coming to the District from                                                                                                    |
| Kindergarten Registration $\rightarrow$   | a different school district.<br>The School District of Philadelphia offerintwo ways to register their children in school:                                                                                                    |
| School Selection $\rightarrow$            | Option 1:     Register using the Online Registration (OLR). The OLR allows families to complete the enrollment process online, from                                                                                                    |
| Renaissance Charter Schools $\rightarrow$ | wherever they ha <mark>ve access to the internet.</mark> Before starting this process, we encourage families to follow all instructions<br>(see below!) carefully and have all of the proper documents in electronic format.                              |
| Resources & FAQs →                        | Option 2:     Register using the paper application at the school connecting to the home address (their "catchment" school). Families     are encouraged to first contact their catchment school to see if an appointment is necessary. You must bring the |
| Contact Us →                              | required enrollment documents when registering your child in-person (see Step 2 below: proof of child's age,<br>immunization record, and two proofs of address).                                                                                          |

3. L'écran de bienvenue de l'inscription en ligne s'affiche. Cliquez sur le bouton précédant l'énoncé *Retour à l'inscription sauvegardée.* Puis, cliquez sur *Suivant*.

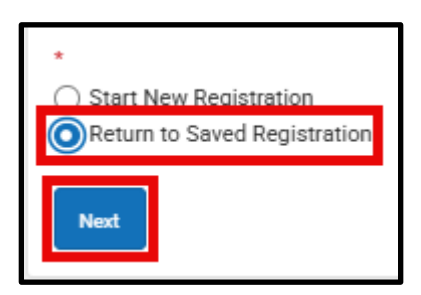

- Pour accéder à votre inscription enregistrée, saisissez les informations suivantes concernant la personne qui a initialement soumis la demande <u>exactement</u> telles qu'elles ont été saisies à l'origine :
  - Prénom et nom
  - Date de naissance
  - Adresse électronique
  - Question de réponse sur les frères et sœurs (Oui/Non)
  - Numéro de la demande

| Parent/Legal Guardian First Na                                                                                                    | me *                                                                                                    |
|----------------------------------------------------------------------------------------------------|----------------------------------------------------------------------------------------------------|
| Sample                                                                                                    |                                                                                                    |
| Parent/Legal Guardian Last Na                                                                                                    | me *                                                                                                    |
| Parent                                                                                                    |                                                                                                    |
| Parent/Legal Guardian Date of                                                                                                    | Birth (MM/DD/YYYY) *                                                                                                    |
| 07/07/1977                                                                                                    |                                                                                                    |
| Parent/Legal Guardian Email A                                                                                                    | ddress                                                                                                    |
| parent@email.com                                                                                                    |                                                                                                    |
| Does your child have siblings of<br>Please select 'Yes' in the dropd<br>enrolled in a Philadelphia Distri<br>of the application.<br>If there are no siblings, please s<br>* | wurrently enrolled at SDP?<br>own if there are any students in your household who are currently<br>ct school. They will need to be listed in the 'School-Age Sibling' section<br>select 'No'. |
| Application Number                                                                                                    |                                                                                                    |
| 73068                                                                                                    |                                                                                                    |

**<u>REMARQUE</u>** : Si l'une des informations ci-dessus n'est pas saisie <u>exactement</u> comme elle l'a été à l'origine, un message d'erreur apparaîtra en bas de l'écran. Examinez attentivement chaque champ pour vous assurer de son exactitude.

| Stomb                  |
|------------------------|
| This field is required |
| Begin Registration     |

5. Remplissez le *Captcha* et cliquez sur *Commencer l'inscription*. Relisez votre demande, en veillant à saisir des informations exactes et à télécharger des documents clairs,

au bon endroit. Soumettez de nouveau votre demande lorsque toutes les informations ou documents requis ont été inclus avec succès.

| Clare | 07B /7 | If the text is difficult to read, |
|-------|--------|-----------------------------------|
| ODW.  |        | generate a new code.              |
|       |        |                                   |
|       |        |                                   |